## IMAP E-Mail Postfach auf iOS 11 (iPhone / iPad) einrichten

Wenn Sie neues E-Mail-Postfach als **IMAP** konfigurieren möchten, gehen Sie bitte wie folgt vor. Bei bleiben alle E-Mails online, bis Sie auf dem Server löschen oder auf einem Computer in ein lokales Verzeichnis aus dem Posteingang verschieben. Wenn Sie Ihre E-Mails auf mehreren Geräten benötigen, empfehlen wir Ihnen IMAP. Sie sollten dennoch von Zeit zu Zeit E-Mails vom Posteingang auf einen lokalen Speicherplatz verschieben.

1. Gehen in **EINSTELLUNGEN -> ACCOUNTS & PASSWÖRTER** und tippen Sie auf **ACCOUNT HINZUFÜGEN**.

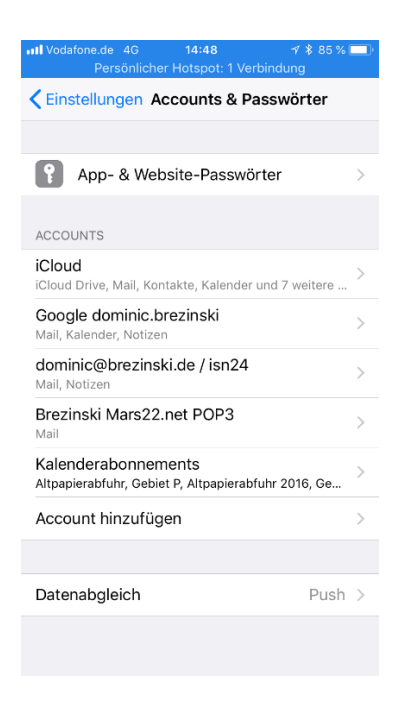

2. Wählen Sie jetzt ANDERE aus.

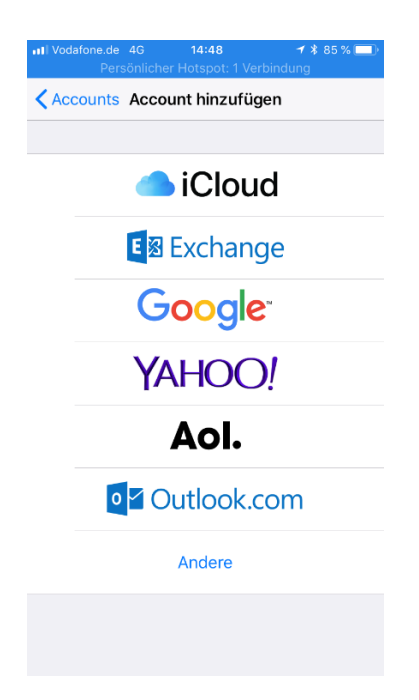

3. Wählen MAIL-ACCOUNT HINZUFÜGEN.

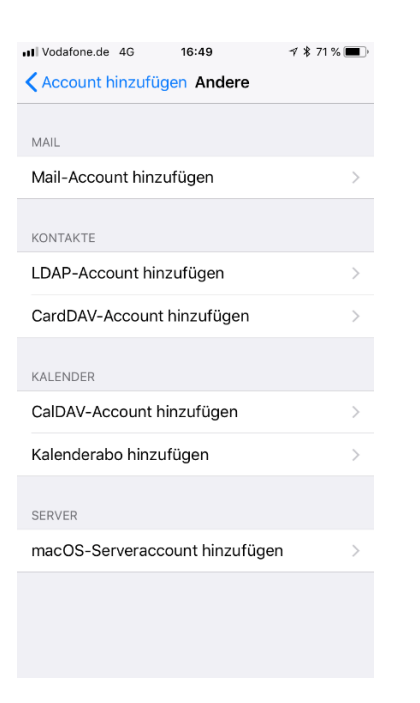

4. Geben Sie jetzt bitte Ihren Vor- und Namen ein, Ihre E-Mail-Adresse ein und dann noch das Passwort für Ihr E-Mail-Postfach. Wählen Sie eine Beschreibung für Ihr E-Mail-Postfach.

| III Vodafone.de 4<br>Persö | 4G 14:49<br>Inlicher Hotspot: 1 Verb | ≠ \$ 84 % 💷)<br>indung |
|----------------------------|--------------------------------------|------------------------|
| Abbrechen                  | Neuer Account                        | Weiter                 |
|                            |                                      |                        |
| Name                       | Dominic Brezinski                    |                        |
| E-Mail                     | test@brezinski.de                    |                        |
| Passwort                   | •••••                                |                        |
| Beschreibun                | g Brezinski Test                     |                        |
|                            |                                      |                        |
|                            |                                      |                        |
|                            |                                      | _                      |
|                            |                                      | Teste                  |
| q w e                      | r t z u                              | i o p                  |
| a s d                      | d f g h                              | jkl                    |
| 순 y ;                      | x c v b                              | n m 🗵                  |
| 123                        | Leerzeichen                          | Return                 |

5. iOS fragt jetzt Ihre Daten vom Server ab. Geben Sie jetzt Ihre Zugangsdaten ein. Wählen sie IMAP aus. Bitte tragen Sie als Hostnamen für den Server für eingehende E-Mails und den Server für ausgehende E-Mails jeweils mail.saturn22.net ein. Als Benutzernamen geben Sie bitte Ihre E-Mail-Adresse ein und dann noch das Passwort für Ihr E-Mail-Postfach. Tippen Sie bitte auf WEITER.

| ••••• Vodafone.de<br>Persi | 4G <b>14:52</b><br>önlicher Hotspot | 1 Verbindu | <b>1</b> |
|----------------------------|-------------------------------------|------------|----------|
| Abbrechen                  | Neuer Acc                           | ount       | Weiter   |
| IMAI                       |                                     | PC         | P        |
|                            |                                     |            |          |
| Name                       | Dominic Bre:                        | zinski     |          |
| E-Mail                     | test@brezins                        | ski.de     |          |
| Beschreibur                | ng Brezinski T                      | est        |          |
|                            |                                     |            |          |
| SERVER FÜR EI              | NTREFFENDE E-I                      | MAILS      |          |
| Hostname                   | mail.saturn2                        | 2.net      |          |
| Benutzernar                | me test@brez                        | inski.de   |          |
| Passwort                   | •••••••                             | •          |          |
|                            |                                     |            |          |
| SERVER FÜR A               | USGEHENDE E-N                       | AILS       |          |
| Hostname                   | mail.saturn2                        | 2.net      |          |
| Benutzernar                | me test@brez                        | inski.de   |          |
| Passwort                   | •••••                               | •          |          |

- 6. iOS überprüft jetzt Ihre Daten. Das kann einen Augenblick dauern.
- 7. Sie werden jetzt gefragt, ob Sie nur Mails oder auch Notizen synchronisieren möchten. Wenn Sie neben Mail auch Notizen synchronisieren möchten, aktivieren Sie bitte auch Notizen.

| III Vodafone.de 4G | 14:53 | <b>1</b> 🕏 82 % 🔳 |
|--------------------|-------|-------------------|
| Abbrechen          | IMAP  | Sichern           |
|                    |       |                   |
| 🖂 Mail             |       |                   |
| Notizen            |       |                   |
|                    |       |                   |
|                    |       |                   |
|                    |       |                   |
|                    |       |                   |
|                    |       |                   |
|                    |       |                   |
|                    |       |                   |
|                    |       |                   |
|                    |       |                   |
|                    |       |                   |
|                    |       |                   |
|                    |       |                   |
|                    |       |                   |

8. Wenn alles geklappt hat, gelangen Sie wieder auf die Seite **ACCOUNTS & PASSWÖRTER**. Hier sehen Sie jetzt Ihr neues E-Mail-Postfach, also z.B. "Brezinski Test"

| ■ Vodafone.de 4G 16:53 ∜ \$ 69 %                                           | <b>( )</b> |
|----------------------------------------------------------------------------|------------|
| <b>CEINSTERINGEN ACCOUNTS &amp; Passwörter</b>                             |            |
|                                                                            |            |
| App- & Website-Passwörter                                                  | >          |
| ACCOUNTS                                                                   |            |
| iCloud<br>iCloud Drive, Mail, Kontakte, Kalender und 7 weitere .           | >          |
| Google dominic.brezinski<br>Mail, Kalender, Notizen                        | >          |
| dominic@brezinski.de / isn24<br>Mail, Notizen                              | >          |
| Brezinski Test<br>Mail                                                     | >          |
| Kalenderabonnements<br>Altpapierabfuhr, Gebiet P, Altpapierabfuhr 2016, Ge | >          |
| Account hinzufügen                                                         | >          |
|                                                                            |            |
| Datenabgleich Pusi                                                         | 1 >        |
|                                                                            |            |
|                                                                            |            |

9. Tippen Sie jetzt bitte auf das neue E-Mail-Postfach. Sie Sehen jetzt die Einstellungen für Ihr neues E-Mail-Postfach. Bitte prüfen Sie noch einmal, ob Sie als Benutzernamen Ihre E-Mail-Adresse eingetragen haben und ob Sie als Hostnamen für den Server für eingehende E-Mails hier mail.saturn22.net eingetragen. Tippen Sie dann auf den Mailserver unter SMTP. Dort sollte mail.saturn22.net stehen.

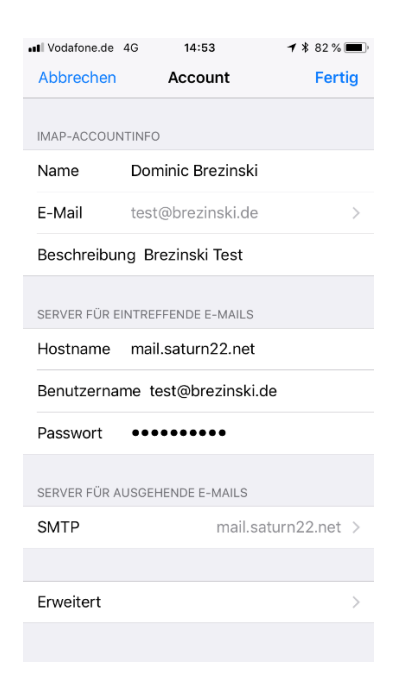

10. Tippen Sie dann auf den Primären Mailserver mail.saturn22.net.

| III Vodafone.de 4G                                            | 16:54                             | 1 🖇 69 % 🔳                     |
|---------------------------------------------------------------|-----------------------------------|--------------------------------|
| K Brezinski lest                                              | SMTP                              |                                |
| PRIMÄRER SERVER                                               |                                   |                                |
| mail.saturn22.net                                             |                                   | Ein >                          |
| ANDERE SMTD-SERVE                                             | P                                 |                                |
| mail.saturn22.net                                             | 1                                 | Aus >                          |
| smtp.1und1.de                                                 |                                   | Aus >                          |
| smtp.gmail.com                                                |                                   | Aus >                          |
| as.cewecolor.de                                               |                                   | Aus >                          |
| smtp.gmail.com                                                |                                   | Aus >                          |
| Hinzufügen                                                    |                                   | >                              |
| Falls das Senden mit d<br>werden nacheinander o<br>verwendet. | em primären Se<br>die anderen SM1 | rver fehlschlägt,<br>IP-Server |

11. Prüfen Sie bitte, ob Sie als Benutzernamen Ihre E-Mail-Adresse eingetragen haben und ob Sie als Hostnamen für den Server für ausgehende E-Mails hier mail.saturn22.net eingetragen haben. Prüfen Sie ob SSL VERWENDEN aktiviert ist und dass als Server-Port 587 hinterlegt ist. Sollte der Port 587 nicht funktionieren, verwenden Sie den Port 465.

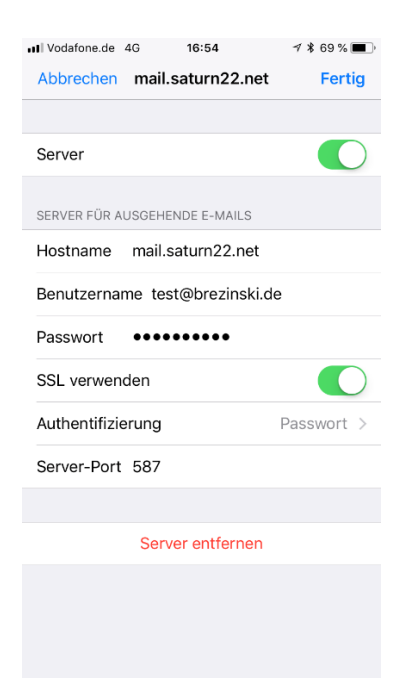

12. Tippen Sie dann auf **FERTIG**. Im Bildschirm **IMAP-ACCOUNTINFO** wischen Sie bitte ganz nach unten und tippen Sie dann **ERWEITERT**.

| III Vodafone.de | 4G 14:5      | 3          | <b>1</b> * 82 % 🔳 |
|-----------------|--------------|------------|-------------------|
| Abbrechen       | Acco         | unt        | Fertig            |
|                 |              |            |                   |
| IMAP-ACCOUN     | NTINFO       |            |                   |
| Name            | Dominic Br   | ezinski    |                   |
| E-Mail          | test@brezi   | nski.de    | >                 |
| Beschreibu      | ng Brezinski | Test       |                   |
| SERVER FÜR E    | INTREFFENDE  | -MAILS     |                   |
| Hostname        | mail.saturr  | 22.net     |                   |
| Benutzerna      | me test@br   | ezinski.de |                   |
| Passwort        | •••••        | ••         |                   |
| SERVER FÜR A    | USGEHENDE E  | -MAILS     |                   |
| SMTP            |              | mail.satur | n22.net >         |
|                 |              |            |                   |
| Erweitert       |              |            | >                 |
|                 |              |            |                   |
|                 |              |            |                   |

 Prüfen Sie bitte, ob hier SSL VERWENDEN aktiviert ist. Prüfen Sie bitte auch, ob als Server Port 993 eingetragen ist. Tippen Sie links oben auf den < Account, um zu vorhergehenden Bildschirm zurückzugelangen und dann auf FERTIG.

| Il Vodafone.de 4G 14:5                    | <b>1 1 %</b> 82 % <b>■</b> ) |
|-------------------------------------------|------------------------------|
| <pre><b>〈</b> Account Erweit</pre>        | ert                          |
|                                           |                              |
| POSTFACH-VERHALTEN                        |                              |
| Entwürfe                                  | >                            |
| Gesendet                                  | >                            |
| Gelöscht                                  | >                            |
| Archiv                                    | >                            |
| GELÖSCHTE E-MAILS BEWEG                   | EN NACH:                     |
| Gelöscht                                  |                              |
|                                           | •                            |
| Archiv                                    |                              |
| GELÖSCHTE E-MAILS                         |                              |
| Entfernen                                 | Nach einer Woche >           |
| EINSTELLUNGEN FÜR<br>EINTREFFENDE E-MAILS |                              |
| SSL verwenden                             |                              |
| Authentifizierung                         | Passwort >                   |
| IMAP-Pfad-Präfix /                        |                              |
| Server-Port 993                           |                              |
| S/MIME                                    |                              |
| S/MIME                                    | $\bigcirc$                   |
|                                           |                              |

14. Sie sind jetzt wieder auf der Übersichtsseite **ACCOUNTS & POSTFÄCHER** und können. Ihr E-Mail-Postfach ist fertig eingerichtet.